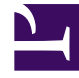

# **GENESYS**<sup>®</sup>

This PDF is generated from authoritative online content, and is provided for convenience only. This PDF cannot be used for legal purposes. For authoritative understanding of what is and is not supported, always use the online content. To copy code samples, always use the online content.

# Genesys Knowledge Center Deployment Guide

Installing the Knowledge Center Server

5/11/2025

# Installing the Knowledge Center Server

# Import the Knowledge Center Server Application Template

#### Start

- 1. Open Genesys Administrator and navigate to **Provisioning > Environment > Application Templates**.
- 2. In the **Tasks** panel, click **Upload Template**.
- 3. In the Click 'Add' and choose application template (APD) file to import window, click Add.
- 4. Browse to the *Knowledge\_Center\_Server\_853.apd* file available in the *templates* directory of your installation CD.
- 5. Click **Open**.
- 6. The New Application Template panel opens.

| 😸 Genesys                                                                                                    | Genesys Administrator                                                                                                    |                                                                                                    |                                 | Tera | e Environment | P           | New Window   Log out | 0-18-             |           |
|----------------------------------------------------------------------------------------------------|----------------------------------------------------------------------------------------------------|----------------------------------------------------------------------------------------------------|---------------------------------|------|---------------|-------------|----------------------|-------------------|-----------|
| In Cenergy<br>Incortanoities<br>Recordinations<br>Register<br>Sendon<br>Sendon<br>Assess Conditions<br>Assess Conditions | Genesys Adm<br>Contract Trajents 1 - See Ry<br>Contract of Contract See<br>Contract of Contract See<br>Contract of Contract See<br>Contract of Contract See<br>Contract of Contract See<br>Contract See<br>Contract Se | ninistrator<br>glastes Troughts<br>mor. (61 - Vulgebattes Troughtine).<br>State of the times. (2) State of the times<br>res<br>Presents to control of a time<br>(8-3.3)<br>≥ Ended | et Persulatar<br>persoleten ten |      | Tera          | 6 Entronere | 2                    | Ren Hinder Upp of | 0- 8-     |
| Setting Rudinglefervices Rudinglefervices Dealing Account Value Rathum Outloant Outloant Outloant                                                                                                    |                                                                                                    |                                                                                                    |                                 |      |               |             |                      |                   |           |
| O Ready                                                                                                    |                                                                                                    |                                                                                                    |                                 |      |               |             |                      |                   | 9/25/2014 |

The Knowledge Center Server Application Template

7. Click Save and Close.

End

### Create Server applications

- 1. Open Genesys Administrator and navigate to **Provisioning > Environment > Applications**.
- 2. In the Tasks panel, click Create New Application.
- 3. In the **Select Application Template** panel, click **Browse for Template** and select the Genesys Knowledge Center Server application template that you imported earlier. Click **OK**.

| Bro | wseition                       |                                 |         |                            | ×  |
|-----|--------------------------------|---------------------------------|---------|----------------------------|----|
|     | Instructions: Choose object:   | s from the list below.          |         |                            |    |
|     |                                |                                 |         |                            |    |
| Ap  | plication Templates            |                                 |         |                            |    |
|     | ) 🔻 🛅 New 💁 New Folder         |                                 |         |                            |    |
|     | Name 🔺                         | Туре                            | Version | State                      |    |
| Y   | Filter                         | Filter                          | Filter  | Filter                     |    |
| Vie | rer: 📰 Root > 🎦 Application T  | emplates                        |         |                            |    |
| P   | Configuration_Manager_8        | Configuration Manager           | 8.1     | Enabled                    |    |
| P   | Configuration_Server_8         | Configuration Server            | 8.1     | Enabled                    |    |
| Þ   | Genesys_Administrator_8        | Genesys Administrator           | 8.1     | Enabled                    |    |
| Þ   | Genesys_Administrator_Server_8 | Genesys Administrator Server    | 8.1     | Enabled                    |    |
| Þ   | Knowledge_Center_Cluster_853   | Application Cluster             | 8.5.3   | Enabled                    |    |
| Þ   | Knowledge_Center_Server_853    | Genesys Knowledge Center Server | 8.5.3   | Enabled                    |    |
|     |                                |                                 |         |                            |    |
|     |                                |                                 |         |                            |    |
|     |                                |                                 |         |                            |    |
|     |                                |                                 |         |                            |    |
|     |                                |                                 |         |                            |    |
|     |                                |                                 |         |                            |    |
|     |                                |                                 |         |                            |    |
|     |                                |                                 |         |                            |    |
|     |                                |                                 |         |                            |    |
| 14  | ↓ Page1 of 1 ▷ ▷ ↓ 4           | <u>þ</u>                        |         | Displaying objects 1 - 6 o | f6 |
|     |                                |                                 |         | OK Cancel                  |    |

Selecting the Knowledge Center Server Template

- 4. The template is added to the **Select Application Template** panel. Click **Next**.
- 5. In the Select Metadata file panel:
  - a. Click Browse
  - b. Click Add
  - c. Select the *Knowledge\_Center\_Server\_853.xml* file available in the templates directory of your installation CD.
  - d. Click Open
- 6. The metadata file is added to the **Select Metadata** file panel. Click **Next**.

#### 7. In Specify Application parameters:

- a. Enter a name for your application. For instance, Knowledge Center Server' .
- b. Enable the State
- c. Ensure that State checkbox is checked
- d. Select the Host on which the Knowledge Center Server will reside
- e. Click Create

| Create New Application 10101                    |                                      |                                                                                         | x |
|-------------------------------------------------|--------------------------------------|-----------------------------------------------------------------------------------------|---|
| Steps                                           | Instructions: Please                 | se enter the Application parameters. Mandatory parameters are denoted with an asterisk. |   |
| <ul> <li>Select Application Template</li> </ul> | Specify Application par              | rameters                                                                                |   |
| 🖌 Select Metadata file                          |                                      |                                                                                         |   |
| Specify Application parameters                  | <ul> <li>Name:</li> </ul>            | Knowledge Center Server                                                                 |   |
| Results                                         | Application Prototype:               | Knowledge_Center_Server_853                                                             |   |
|                                                 | State:                               | Enabled                                                                                 |   |
|                                                 | * Host:                              | GRC HOST × P                                                                            |   |
|                                                 | <ul> <li>Startup Timeout:</li> </ul> | 90                                                                                      |   |
|                                                 | Shutdown Timeout:                    | 90                                                                                      |   |
|                                                 | <ul> <li>Redundancy Type:</li> </ul> | Not Specified                                                                           |   |
|                                                 |                                      |                                                                                         |   |
|                                                 |                                      |                                                                                         |   |
|                                                 |                                      |                                                                                         |   |
|                                                 |                                      |                                                                                         |   |
|                                                 |                                      |                                                                                         |   |
|                                                 |                                      |                                                                                         |   |
|                                                 |                                      |                                                                                         |   |
|                                                 |                                      |                                                                                         |   |
|                                                 |                                      |                                                                                         |   |
|                                                 |                                      |                                                                                         |   |
|                                                 |                                      | Cancel Previous Create >                                                                |   |

Creating the Knowledge Center Server Application

- 6. The **Results** panel opens.
- 7. Enable Open the Application details form after clicking Finish and click Finish.
- 8. The Knowledge Center Server application form opens and you can start configuring the Knowledge Center Server application.

| Cancel 🖬 Save & Close 🖌         | time in Sevel   | Liter Stelad #      | b Start 🖬 Stop 💽 Grace | ehul Stop    |      |                |            |                  |                     |
|---------------------------------|-----------------|---------------------|------------------------|--------------|------|----------------|------------|------------------|---------------------|
| Configuration Opti              | ons             | Permissions         | Dependencies           | Alama        | Lops |                |            |                  |                     |
|                                 |                 |                     |                        |              |      |                |            | General Server 1 | nfo Network Securit |
| · General                       |                 |                     |                        |              |      |                |            |                  |                     |
| * Name:                         | Freedorlas De   | nter Server         |                        |              |      |                |            |                  |                     |
| * Application Template:         | Knowledge Gr    | enter Server 853    |                        |              |      |                |            | × P              |                     |
| * Type:                         | Generaty's Know | Andge Center Server |                        |              |      |                |            | *                |                     |
| Version:                        | 8.5.3           |                     |                        |              |      |                |            |                  |                     |
| Server:                         | I True          |                     |                        |              |      |                |            |                  |                     |
| State:                          | Enabled         |                     |                        |              |      |                |            |                  |                     |
| Connections:                    | TAN OC          | it 🎬 Remove         |                        |              |      |                |            |                  |                     |
|                                 | Server .        |                     | Connection Protocol    | Local Timeor | 1    | Remote Timeout | Trace Mode |                  |                     |
|                                 | No objects to a | doplay              |                        |              |      |                |            |                  |                     |
|                                 |                 |                     |                        |              |      |                |            |                  |                     |
| <ul> <li>Server lafo</li> </ul> |                 |                     |                        |              |      |                |            |                  |                     |
| al Metwork Security             |                 |                     |                        |              |      |                |            |                  |                     |

Knowledge Center Server Application Details

End

# Configuring the Knowledge Center Server Application

#### Start

 If your Knowledge Center Server application form is not open in Genesys Administrator, navigate to Provisioning > Environment > Applications. Select the application defined for the Knowledge Center Server and click Edit.... 2. In the **Connections** section of the **Configuration** tab, click **Add**. The **Browse for applications** panel opens. Select the Knowledge Center Cluster application, then click **OK**.

Selecting the Knowledge Center Cluster Application

- 3. Expand the **Server Info** pane.
- 4. If your **Host** is not defined, click the lookup icon to browse to the hostname of your application.
- 5. In the **Listening Ports** section, create the default port by clicking **Add**. The **Port Info** dialog opens.
  - a. Enter the **Port**. For instance, *9092*. This should be the port number for the Knowledge Center Server instance.
  - b. Click **OK**. The port with the default identifier appears in the list of **Listening ports**.

| Port Info                  |                  |
|----------------------------|------------------|
| General Advanced           | Network Security |
|                            |                  |
| * ID:                      | default          |
| * Port:                    | 9092             |
| Connection Protocol:       | http 🗸           |
| HA sync:                   | True             |
| Select Listening Mode:     | Unsecured 🗸      |
| Description:               |                  |
|                            |                  |
|                            |                  |
|                            | OK Cancel        |
| owledge Center Server Port | Information      |

- 6. Optionally, you can explicitly add Transport port for ElasticSearch engine. If you do not define transport port, port 9300 will be used. To specify the port, click the **Add** button. The Port Info dialog opens.
  - a. Enter *transport* for the **ID** field.
  - b. Enter the **Port**. For instance, 9001.

| Click <b>OK</b> .      |                  |
|------------------------|------------------|
| Port Info              |                  |
| General Advanced N     | letwork Security |
|                        |                  |
| * ID:                  | transport        |
| * Port:                | 9001             |
| Connection Protocol:   | ×                |
| HA sync:               | True             |
| Select Listening Mode: | Unsecured 🗸      |
| Description:           |                  |
|                        |                  |
|                        | OK Cancel        |

Knowledge Center Server Transport Port Information

- 4. Optionally, you can explicitly add a port for access to ElasticSearch engine. If you do not define this port, port 9200 will be used. To specify the port, click the **Add** button. The **Port Info** dialog opens.
  - a. Enter es for the ID field.
  - b. Enter the Port. For instance, 7011

| с. | CI | ick | Ο | Κ |
|----|----|-----|---|---|
|    |    |     |   |   |

c.

| Port Info              |                  |           |           |
|------------------------|------------------|-----------|-----------|
| General Advanced       | Network Security |           |           |
|                        |                  |           |           |
| * ID:                  | es               |           |           |
| * Port:                | 7011             |           |           |
| Connection Protocol:   |                  |           | ~         |
| HA sync:               | True             |           |           |
| Select Listening Mode: | Unsecured        |           | ~         |
| Description:           |                  |           |           |
|                        |                  |           |           |
|                        |                  | 701<br>8: | OK Cancel |
|                        |                  |           |           |

Knowledge Center Server Elasticsearch REST API Port Information

- 4. Optionally, you can add a secure listening port for authenticated users, secured connections, and secure chat. Click **Add**. The **Port Info** dialog opens.
  - a. Enter *https* for the ID field

- b. Enter the **port** . For instance, 8553
- c. Enter https for the **Connection Protocol**.
- d. Choose Secured for the **Select Listening Mode**.

| e. | Click | OK. |
|----|-------|-----|
|    |       |     |

| Port Info              |                  |        |
|------------------------|------------------|--------|
| General Advanced       | Network Security |        |
|                        |                  |        |
| * ID:                  | https            |        |
| * Port:                | 8553             |        |
| Connection Protocol:   | https            | ~      |
| HA sync:               | True True        |        |
| Select Listening Mode: | Secured          | ~      |
| Description:           |                  |        |
|                        |                  |        |
|                        | ана ок — С       | Cancel |
|                        |                  |        |

Knowledge Center Server secure HTTP Port Information

Note: If https port enabled - service will be available only on https port; http connection will be unavailable.

- 6. Ensure the Working Directory and Command Line fields contain "." (period).
- 7. In the **Tenants** section, add a working tenant by clicking **Add**. Browse and choose the appropriate tenant in the pop-up dialog. Click Ok.

| Important                                                                                                    |
|----------------------------------------------------------------------------------------------------|
| For Knowledge Center 8.5.302.xx and earlier Cluster can only work under a single tenant. Starting from 8.5.303.xx release of the product it supports multiple tenants within one cluster deployment. Application Cluster and GKC server/CMS should be in the same tenant |
|                                                                                                    |

- 8. If you are using Access Groups to assign privileges to agents:
  - Uncheck Log On As System
  - In Log On Account specify the user account that has the ability to view access groups (for example, user from the Super Administrators access group).
  - User should have access to the same tenant/tenants in which that Node is configured
  - User should belong to Administrator access group in Environment tenant or be granted "Read and Execute (RX)" and "Read Permissions (E)" permissions for Environment tenant, if the application configured not in the Environment tenant; user should belong to some Administrator Access Group in application's tenant/tenants
- 9. Click Save.
- 10. The Confirmation dialog for changing the application's port opens. Click Yes.

11. (Optional) Select the Options tab. In the [log] section, the all option is set to stdout by default. Enter a filename if you wish to enable logging to a file. For example, you can enter stdout, C:\Logs\Knowledge\ Knowledge\_server to force the system to write logs both to the console and to a file.

|   | ed for month     |       |                 |                                                               |
|---|------------------|-------|-----------------|---------------------------------------------------------------|
| Þ | Affected Laggers | log . | affectedLoggers |                                                               |
| ÷ | All events       | ing   | al              | hubhe                                                         |
| ÷ | Expire           | log   | expire          | 3                                                             |
| ÷ | Log level        | kg    | verbose         | standard                                                      |
| Þ | Logging pattern  | log   | outputPattern   | %d(dd.MM yyyy HH:mm:aa)( %-5.5p   %-45.80t   %-30.1000c(1) %m |
| Þ | Segment          | log   | segment         | 1000                                                          |
| ÷ | Dandard          | log   | standard        | hubble                                                        |
| ÷ | Time format      | ing   | time_format     | Sine (HH:MM:SS.sss)                                           |
| Þ | Time zone        | log   | time_convert    | local .                                                       |
| ÷ | Trace            | log   | toce            | Mout                                                          |

Knowledge Center Server Application Logging Options

#### End

# Installing Knowledge Center Server

#### Windows Installation Procedure

#### Important

From Knowledger Center Server version 8.5.302.04, you must install the Visual C++ Redistributable Packages run-time components which are required to run C++ applications on Windows.

#### Start

1. In your installation package, locate and double-click the *setup.exe* file. The Install Shield opens the welcome screen.

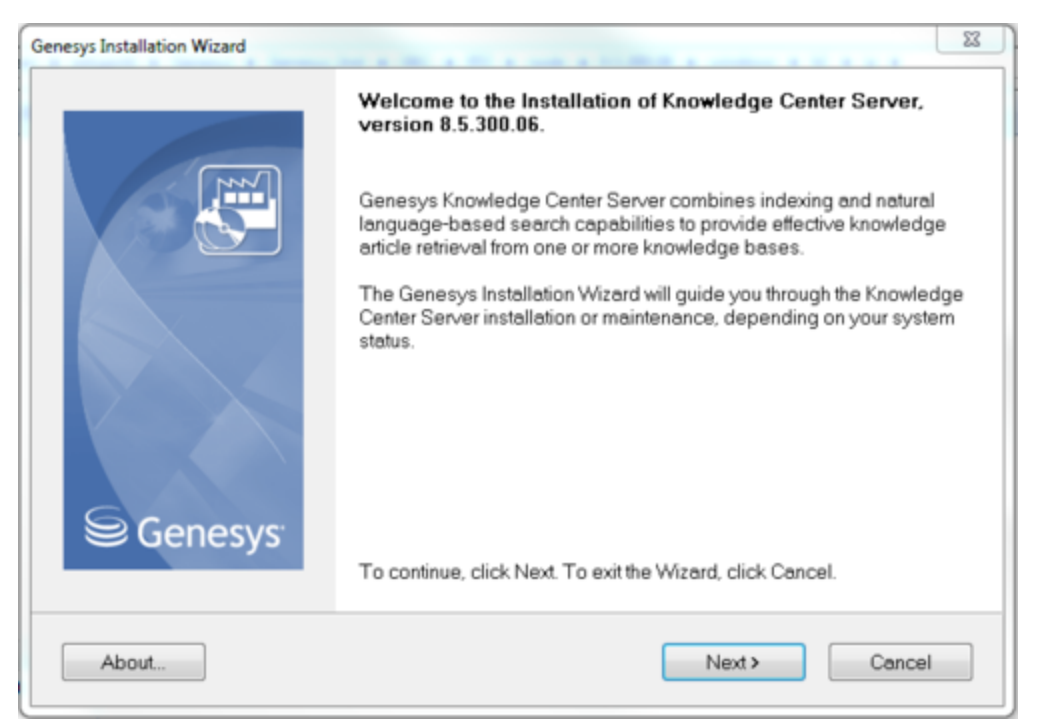

Knowledge Center Server Installation Window

2. Click Next. The Connection Parameters to the Configuration Server screen appears.

| Genesys Installation Wizard                                                                         | ×                    |  |  |  |  |
|----------------------------------------------------------------------------------------------------|----------------------|--|--|--|--|
| Connection Parameters to the Config                                                                 | juration Server      |  |  |  |  |
| The parameters in the Host and User fields are required to establish a connection to Cor<br>Server. |                      |  |  |  |  |
| Host                                                                                                |                      |  |  |  |  |
| the machine on which Configuration Server<br>is running.                                            | Port: 2020           |  |  |  |  |
| User —                                                                                              |                      |  |  |  |  |
| Specify your Configuration Server user<br>name and password.                                        | User name: default   |  |  |  |  |
|                                                                                                    | Password:            |  |  |  |  |
|                                                                                                    |                      |  |  |  |  |
|                                                                                                    | < Back Next > Cancel |  |  |  |  |

Knowledge Center Server Connection Parameters

- 3. Under **Host**, specify the host name and port number where Configuration Server is running. (This is the main listening port entered in the **Server Info** tab for Configuration Server.)
- 4. Under **User**, enter the user name and password for logging into Configuration Server.
- 5. Click Next. The Select Application screen appears.

| Genesys Insta                                                                                                    | lation Wizard                                |                             |                 | X     |
|----------------------------------------------------------------------------------------------------|----------------------------------------------|-----------------------------|-----------------|-------|
| Select Application                                                                                                    |                                              |                             |                 |       |
| Select Application from the list of configured app<br>are trying to install is not in the list below contact                                                   | lications for target c<br>your system admini | computer. If ap<br>strator. | oplication that | t you |
| Knoweldge Center Server                                                                                                    |                                              |                             |                 |       |
|                                                                                                    |                                              |                             |                 |       |
|                                                                                                    |                                              |                             |                 |       |
|                                                                                                    |                                              |                             |                 |       |
| Application Properties:                                                                                                    |                                              |                             |                 | _     |
| Application Properties:<br>Type: Genesys Knowledge Center Server (190)<br>Host: gkc-gf85                                                                       |                                              |                             |                 | ^     |
| Application Properties:<br>Type: Genesys Knowledge Center Server (190)<br>Host: gkc-gf85<br>Working Directory: .<br>Command Line: .                            |                                              |                             |                 | ^     |
| Application Properties:<br>Type: Genesys Knowledge Center Server (190)<br>Host: gkc-gf85<br>Working Directory: .<br>Command Line: .<br>Command Line Args:      |                                              |                             |                 | ~     |
| Application Properties:<br>Type: Genesys Knowledge Center Server (190)<br>Host: gkc-gf85<br>Working Directory: .<br>Command Line: .<br>Command Line Args:      |                                              |                             | >               | ×     |
| Application Properties:<br>Type: Genesys Knowledge Center Server (190)<br>Host: gkc-gf85<br>Working Directory: .<br>Command Line: .<br>Command Line Args:<br>< |                                              |                             | >               | ~     |

Selecting the Knowledge Center Server Application

6. Select the Knowledge Center Server application that you are installing. The **Application Properties** area shows the **Type**, **Host**, **Working Directory**, **Command Line executable**, and **Command Line Arguments** information previously entered in the **Server Info** and **Start Info** tabs of the selected Application object.

**Note**: You might see "Reserved Application 6(190)" as the type under the application properties of the selected application. This happens when older versions of Configuration Server are used.

7. Click Next. The Choose Destination Location screen appears.

| Genesys Installation Wizard                                                                                                    |
|----------------------------------------------------------------------------------------------------|
| Choose Destination Location                                                                                                    |
| Genesys Installation Wizard will install Knowledge Center Server in the following Destination Folder.<br>To install to this folder, click Next.<br>To install to a different folder, click Browse and select another folder.<br>To restore a path to default Destination Folder, click Default.<br><b>Destination Folder</b> |
| C:\Program Files\GCTI\Knowledge Center Server\Knoweldge Center Server<br>Default Browse                                                                                                    |
| < Back Next > Cancel                                                                                                    |

Choosing the Knowledge Center Server Installation Destination

- 8. Under **Destination Folder**, keep the default value or browse to the desired installation location.
- 9. Click Next. The Backup Configuration Server Parameters screen appears.

| Genesys Installation Wizard<br>Backup Configuration Server Para                                               | ameters              |
|----------------------------------------------------------------------------------------------------|----------------------|
| Host<br>Specify Host name and Port for the<br>machine where the backup of<br>Configuration Server is running. | Host name:           |
|                                                                                                    |                      |
|                                                                                                    | < Back Next > Cancel |

Knowledge Center Backup Config Server Parameters

- 10. If you have a backup Configuration Server, enter the **Host name** and **Port**.
- 11. Click **Next**. Choose the appropriate version of the Java JDK. **Note**: Knowledge Center Server requires Java 1.7 or higher.

| Select Sun's Java Development Nit JUNI from 1    | the list of Cumbe | Laws Development   | KA (IDK) |
|--------------------------------------------------|-------------------|--------------------|----------|
| installed on target computer. Product properties | will be updated   | l based on your se | ection.  |
| Sunda Laua Davalapment Kit (IDK) 1.9.0.5         |                   |                    |          |
| Suns Java Development Nit (JDK) 1.6.0_5          |                   |                    |          |
|                                                  |                   |                    |          |
|                                                  |                   |                    |          |
| Sun's Java Development Kit (JDK) prop            | erties:           |                    |          |
| Version: 1.8.0                                   |                   |                    |          |
| Patch Number: 5                                  |                   |                    |          |
| Location: L:\Program Files\Java\jdk1.8.0_05      |                   |                    |          |
| Location: L: \Program Files Wava \jdk 1.8.0_05   |                   |                    |          |
| Location: C: \Program Files Waya \Jdk 1.8.0_05   |                   |                    | •        |

Selecting the Knowledge Center Server Java Version

12. Click **Next**. The **Ready to Install** screen appears.

| Genesys Installation Wizard 🛛 🗙                                                                                                    |  |  |  |  |
|----------------------------------------------------------------------------------------------------|--|--|--|--|
| Ready to Install                                                                                                    |  |  |  |  |
| Genesys Installation Wizard has collected all required information and is ready to install Knowledge<br>Center Server on your computer. |  |  |  |  |
| To install Knowledge Center Server, click Install.<br>To review settings, click Back. To exit the Wizard, click Cancel.                 |  |  |  |  |
| < Back Install Cancel                                                                                                    |  |  |  |  |

Knowledge Center Server is Ready to Install

- 13. Click **Install**. The Genesys Installation Wizard indicates it is performing the requested operation. When through, the **Installation Complete** screen appears.
- 14. Click **Finish** to complete your installation.
- 15. Inspect the directory tree of your system to make sure that the files have been installed in the location that you intended.

#### End

#### Linux Installation Procedure

#### Start

- 1. Open a terminal in the Genesys Knowledge Center Server CD/DVD or the Genesys Knowledge Center Server installation package and run the install.sh file. The Genesys installation starts.
- 2. Enter the hostname of the host on which you are going to install.
- 3. Enter the connection information required to log in to the Configuration Server:
  - a. Hostname—For instance, demosrv.genesyslab.com
  - b. Listening port—For instance, 2020
  - c. User name-For instance, demo
  - d. Password
- 4. If you have a backup Configuration Server, enter the Host name and Port.
- 5. If the connection settings are successful, a list of keys and Genesys Knowledge Center Server applications is displayed.
- 6. Enter the key for the Genesys Knowledge Center Server application that you created previously on Configuration Server.
- 7. Enter the full path to your installation directory and confirm that it is correct.

If the installation is successful, the console displays the following message: *Installation of Genesys Knowledge Center Server, version 8.5.x has completed successfully.* 

End

## Installing multiple Server instances

To install multiple server instances you need to repeat following steps for every instance:

- 1. Create Server applications
- 2. Configuring the Knowledge Center Server Application
- 3. Installing Knowledge Center Server

Note: Knowledge Center Cluster Application is created just ones for all server instances working in

the same cluster.

#### Important

It is advices to do not co-locate several Knowledge Center Server instances on the same host.

# Understanding the Knowledge Center Server Configuration Files

This section describes how to work with the configuration files stored in the Knowledge Center Server.

#### Indexing Engine Configurationn

- 1. Go to the ./server folder and open the gks.yml configuration file.
- 2. Configure the following settings:
  - a. index.number\_of\_shards: # Number of ElasticSearch shards per each knowledge base (default: 1)
  - b. path.data : [PATH] Path to the folder that contains index data for this node (default: /gks/data)
  - c. path.plugins : [PATH] path to Pulse Plugins

#### Important

- Knowledge Center Server needs to be restarted to apply changed parameters.
- index.number\_of\_shards parameter will be applied to the newly created knowledge bases only.

#### Geo-location database

- Database for Geo-IP Location (the way to translate client IP to it's geographical location)
- The path to /linguatools/geoip/GeoLite2-City.mmdb can be changed in the gks.yml file: path.geoip.

# Language Resources Configuration

- On Windows:
  - The path to /linguatools/freeling/data/ can be changed in the gks.yml file: path.freeling.
  - The path to /linguatools/freeling/bin/ can be changed in the gks.yml file: *path.freeling.dll*.

- On Linux:
  - The path to /linguatools/freeling/data/ can be changed in the gks.yml file: path.freeling.
  - setenv.sh exports the following environment variables:
    - FREELINGSHARE Path to Path to installation directory/linguatools/freeling/data
    - LD\_LIBRARY\_PATH Path to Path to installation directory/linguatools/freeling/bin

## Provide Knowledge Center Access to Agents

#### Tip

Access to a knowledge base may be limited by an agent's assigned skills (see Installing and Using the Administrator Plugin). Please add the appropriate skills so your agent may see the required knowledge bases (see Bulk Assignment of Skills to Agents for more information).

Genesys Knowledge Center supports the following privileges to restrict agent access:

- Allows agent to change data in a knowledge base (suggested for authors)
- Allows agent to manage knowledge bases (suggested for administrators)
- Allows agent to use reporting capabilities (suggested for supervisors)
- Allows to bypass tenants restrictions (suggested for user configured in CMS for "Log On Account" in case of multi-tenant configuration)

To configure the appropriate privileges for an Agent:

- 1. Go to **Provisioning > Accounts > Roles**.
- 2. In the taskbar, click **New** to create a new object.
- 3. Set the name of the role in the **General** section.

| Configuration  | Role Privileges | Permissions         |           |            |             |       |         |         |
|----------------|-----------------|---------------------|-----------|------------|-------------|-------|---------|---------|
|                |                 |                     |           |            |             |       | General | Henbers |
| · General      |                 |                     |           |            |             |       |         |         |
| * Name:        | knowledge_m     | anager              |           |            |             |       |         |         |
| Description:   | Role for mana   | pe Knowlegge Center |           |            |             |       |         |         |
| Tenant:        |                 |                     |           |            |             |       |         |         |
| Sate           | 🗷 Enabled       |                     |           |            |             |       |         |         |
| A Headers      |                 |                     |           |            |             |       |         |         |
| Users:         | EAM (21)        | t 🎬 terrore         |           |            |             |       |         |         |
|                | User Name -     | Agent               | Last Name | First Name | Employee ID | State |         |         |
|                | No objects to o | loplay              |           |            |             |       |         |         |
| Access Groups: | EAN QU          | t 🎬 famore          |           |            |             |       |         |         |
|                | Name -          |                     | Type      |            | Date        |       |         |         |
|                | No abjects to a | loplay              |           |            |             |       |         |         |
|                |                 |                     |           |            |             |       |         |         |

Knowledge Center Server Access Roles

- 4. Go to the Role Privileges tab and select the set of roles for Genesys Knowledge Center.
- 5. Open the list of privileges for Knowledge Center Server.
- 6. Set the appropriate privileges to **Allowed**.

|   | Configuration          | Role Privileges Permissions                                                                                                    |   |                      |      |
|---|------------------------|----------------------------------------------------------------------------------------------------|---|----------------------|------|
| R | Allow All 👲 Export     | 🐺 Import                                                                                                    |   | View privileges: All | - 10 |
| N | ód/Remove Products     | <ul> <li>Generarys Kinowiedge Center 8.5.000.00</li> <li>Generarys Kinowiedge Center 8.5.000.00</li> <li>Generarys Administratur</li> </ul> | į |                      |      |
|   | Name -                 |                                                                                                    |   | • Value              |      |
| 7 | Filter                 |                                                                                                    |   | Filter               |      |
|   | Genesys Knowledge      | Center Server Privileges (3 Benn)                                                                                                    |   |                      |      |
| Þ | Allows agent to change | je data in a knowledge base                                                                                                    |   | Allowed              | Γ.   |
| Þ | Allows agent to manag  | pe knowledge bases                                                                                                    |   | Allowed              |      |
|   | Allows agent to use ne | eporting capabilities                                                                                                    |   | Allowed              |      |

Setting Knowledge Center Server Access Privileges

- 7. Go back to the **Configuration** tab.
- 8. In the **Members** section, add the appropriate Agent by clicking the **Add**\ button.

| Users:         | TAM @ddt Tg famoe |       |                |            |            |         |  |  |
|----------------|-------------------|-------|----------------|------------|------------|---------|--|--|
|                | User Name -       | Agent | Last Name      | First Name | Empkyee ID | State   |  |  |
|                | default.          | Fabr  | default        | default    | 0          | Enabled |  |  |
| Access Groups: | TAB Oth Takenon   |       |                |            |            |         |  |  |
|                | Name +            |       | Туре           |            | State      |         |  |  |
|                | Administrators    |       | Administrators |            | Enabled    |         |  |  |

Knowledge Center Server Members Section

9. Save and Close.

- A Henders

#### End

Start and Stop Genesys Knowledge Center Server

#### Start the Server

Windows:

#### Important

You can start the Genesys Knowledge Center Server on Windows from:

- Windows Services
- The server.bat script
- Genesys Administrator

#### Start

- You can start the server from Windows Services:
  - 1. Open Windows Services
  - 2. Select and start the Genesys Knowledge Center Server [Knowledge Center Server] service.
- You can use the provided server.bat script:
  - 1. Navigate to the Knowledge Center Server installation server directory and launch the Windows command console (cmd.exe).
  - 2. Open server directory
  - 3. Type and execute server.bat, without any parameters.

#### Important

You can use entry in the **Start > All Programs > Genesys Solutions > Knowledge Center Server** [Knowledge Center Server] menu to start the Server using server.bat

- You can start the server from Genesys Administrator:
  - 1. Navigate to PROVISIONING > Environment > Applications.
  - 2. Select the Knowledge Center Server.
  - 3. Click Start applications in the Runtime panel.

#### End

The Genesys Knowledge Center Server is shown in Started status in Genesys Administrator.

Linux:

#### Important

You can start the Genesys Knowledge Center Server on Windows from:

- The server.sh script
- Genesys Administrator

- You can use the provided server.sh script:
  - 1. Navigate to the Genesys Knowledge Center Server installation directory in the Unix command console.
  - 2. Go to server directory

- 3. Type and execute server.sh, without any parameters.
- You can start the server from Genesys Administrator:
  - 1. Navigate to PROVISIONING > Environment > Applications.
  - 2. Select the Knowledge Center Server.
  - 3. Click Start applications in the Runtime panel.

#### End

The Genesys Knowledge Center Server is shown in Started status in Genesys Administrator.

After the Server start

After successful Server start you can use following URLs in your browser:

- http://<host>:<default\_port>/gks-server to access the Server REST API
- http://<host>:<default\_port>/gks-sample-ui to access Sample UI application shipped with product (**Note**: you need to load some data to be able to play with this application reference on Quick Guide.)

Stop the Server

Windows:

#### Important

You can stop the Genesys Knowledge Center Server on Windows from:

- Windows Services
- · Genesys Administrator
- A console window

- You can stop the server from Windows Services:
  - 1. Open Windows Services
  - 2. Select and stop the Knowledge Center Server service.
- You can stop the server from Genesys Administrator:
  - 1. Navigate to PROVISIONING > Environment > Applications.
  - 2. Select the Knowledge Center Server.
  - 3. Click Stop applications in the Runtime panel.
- If you previously started Genesys Knowledge Center Server in a console window, you can stop the

server by closing the window or navigate to Genesys Knowledge Center Server installation directory in Windows console (cmd.exe), open server directory and execute comand: server.bat stop

#### End

The Genesys Knowledge Center Server is shown in Stopped status in Genesys Administrator.

Linux:

#### Important

You can stop the Genesys Knowledge Center Server on Linux from:

- Genesys Administrator
- A console window

#### Start

- can stop the server from Genesys Administrator:
  - 1. Navigate to PROVISIONING > Environment > Applications.
  - 2. Select the Knowledge Center Server.
  - 3. Click Stop applications in the Runtime panel.
- Or you can stop the server from the console window where it was started:
  - 1. Press Ctrl+C while the window is active.
  - 2. Type Y and press Enter.
- Or you could use provided script server.sh:
  - 1. Navigate to the Genesys Knowledge Center Server installation directory in the Unix command console.
  - 2. Go to server directory
  - 3. Type and execute server.sh with parameter "stop" (for example: server.sh stop)

#### End

The Genesys Knowledge Center Server is shown in Stopped status in Genesys Administrator.